## **Online Registration Instructions**

To register online please visit: Recpro.teanecknj.gov and follow the directions below

## Follow the <u>Resident Registration Schedule</u> for BOTH online & phone registration.

## In order to register, please follow the steps below:

- 1. Click <u>Sign In</u> in the upper right corner.
- 2. Enter your email, and click Reset Password
- 3. Check your email for a link to reset password
- 4. Two situations can occur:
  - Situation 1: You receive an email with a link
    - Click the link and create a new password
    - Sign In with new password and continue to <u>Number 9</u>
  - Situation 2: You don't receive an email please continue to <u>Number 5</u>
- 5. Click Create Account
- 6. Please enter your first name, last name, birthday, address, contact information and create a password.
- 7. Once complete, click <u>Create Profile</u> at the bottom.
- If there is another family member living at the same address, please add them by clicking <u>Family Members</u> and entering their information. If there is no other family member at the same address please move to step 9.
- 9. Click <u>Classes</u>.
- 10. Under Senior Recreation Programs click Senior Programs.
- 11. Choose the class you want to register for based on the **Resident Registration Schedule**.
- 12. Select <u>Register</u>  $\rightarrow$  Choose <u>Participant(s)</u>  $\rightarrow$  Click <u>Next</u>  $\rightarrow$  Click <u>Add to Cart</u>
- 13. To select an additional class click continue shopping OR click checkout
- 14. Once complete, you will get a class confirmation

If class is full or you're unable to register you MUST register by phone based on the Registration Schedule located on page 4 of the 2023 Spring Registration at 201-837-0171 or 201-837-7130.